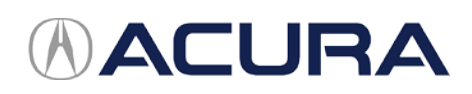

# **Over the Air System Updates**

# 2019-20 RDX Adding Android Auto App Icon to the Home Page and Head-Up Display

November 4, 2019

#### INTRODUCTION

Software version D.1.2.1 adds Android Auto App to the audio system.

#### TO ADD ANDROID AUTO APP ICON TO THE HOME SCREEN AND THE HEAD-UP DISPLAY

## NOTE

Head-Up Display only available for Advance trim.

1. Select the Home button on the touch pad to get to the Home page.

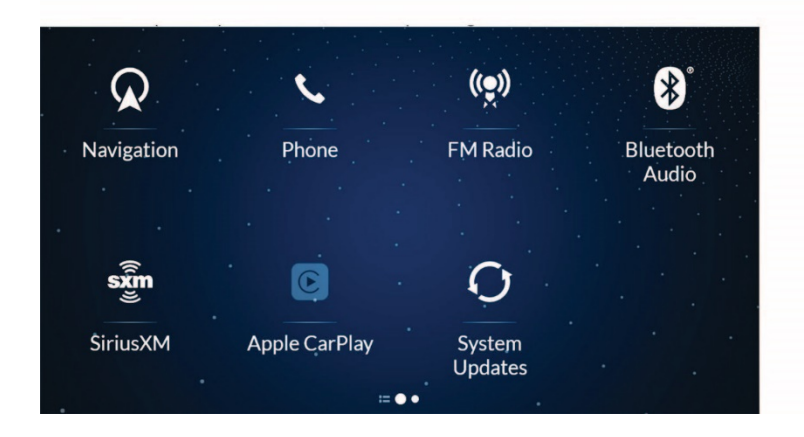

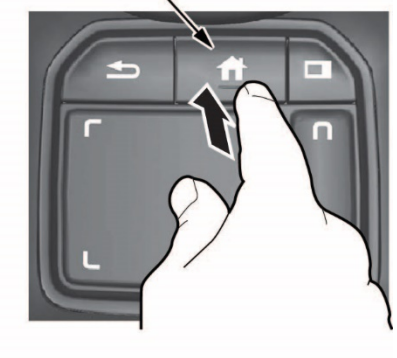

HOME BUTTON

2. Swipe True Touchpad A to the right to display the All Apps screen.

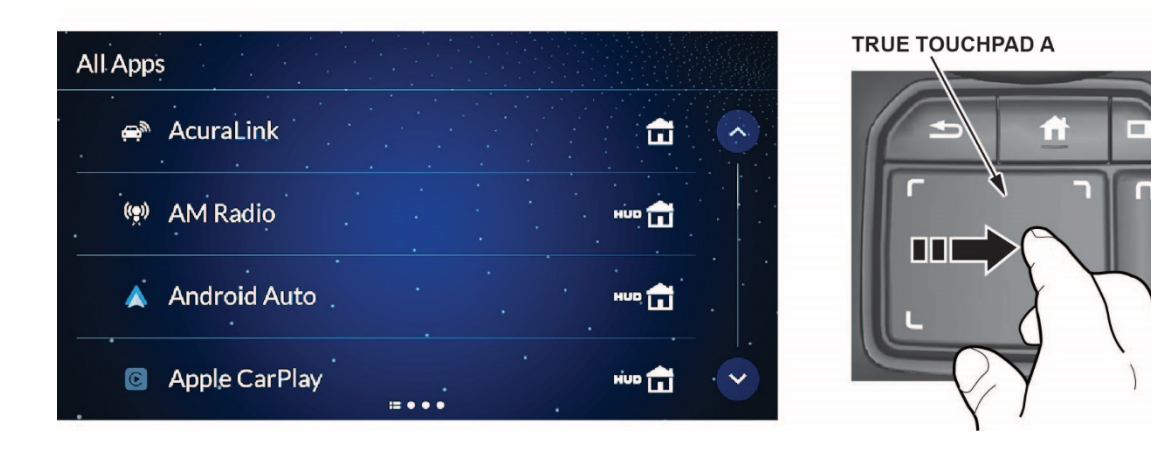

3. Go to Android Auto, then press and hold True Touchpad A.

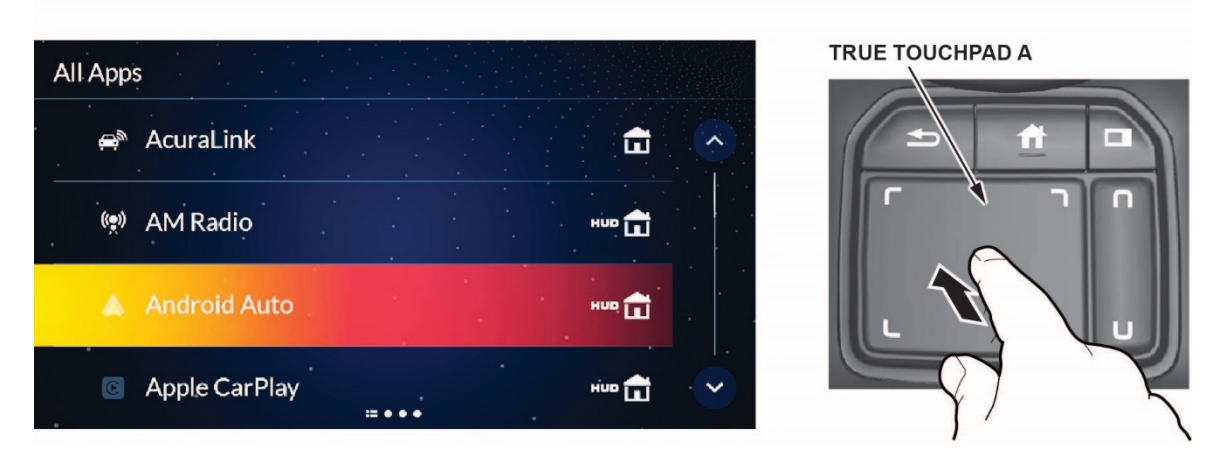

4. From the pop-up menu, select Remove from Home Page and Remove from Heads-Up Display.

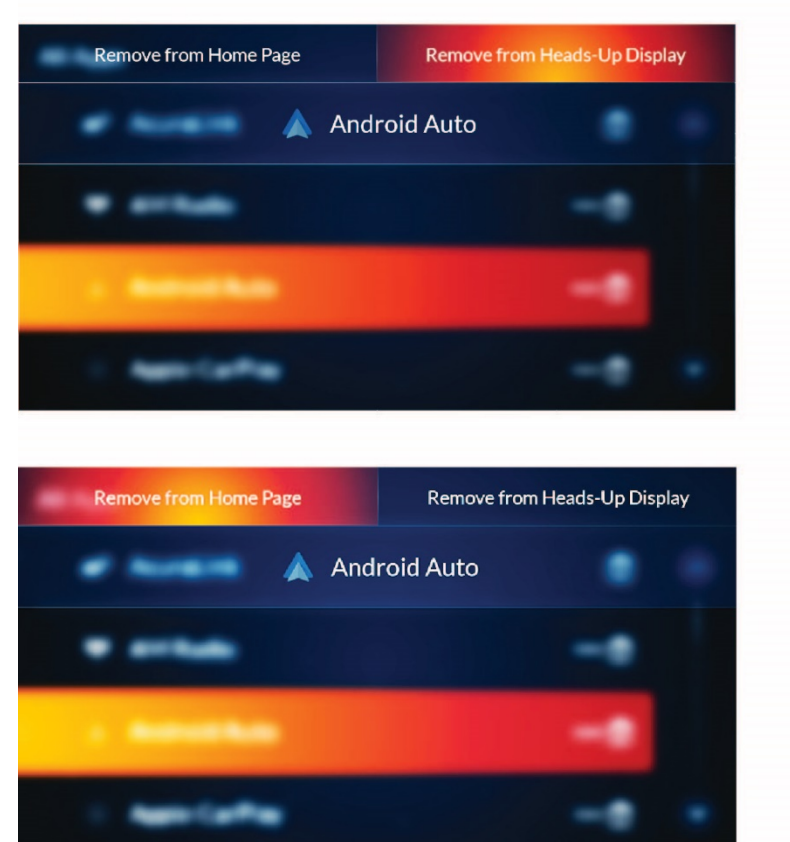

TRUE TOUCHPAD A

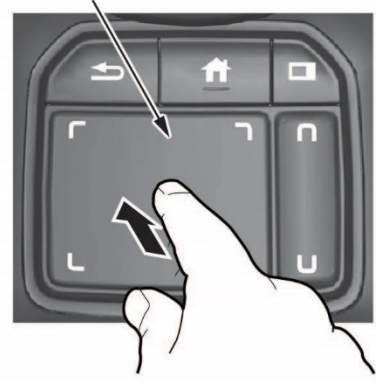

TRUE TOUCHPAD A

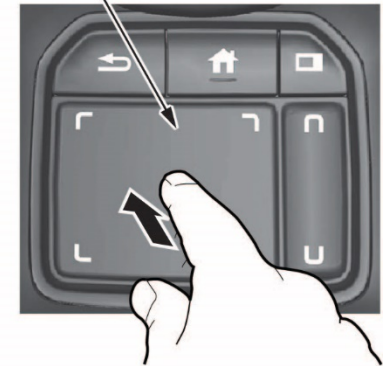

5. Press and hold True Touchpad A to select the Android Auto app, then select Add to Home Page or Add to Heads-Up Display.

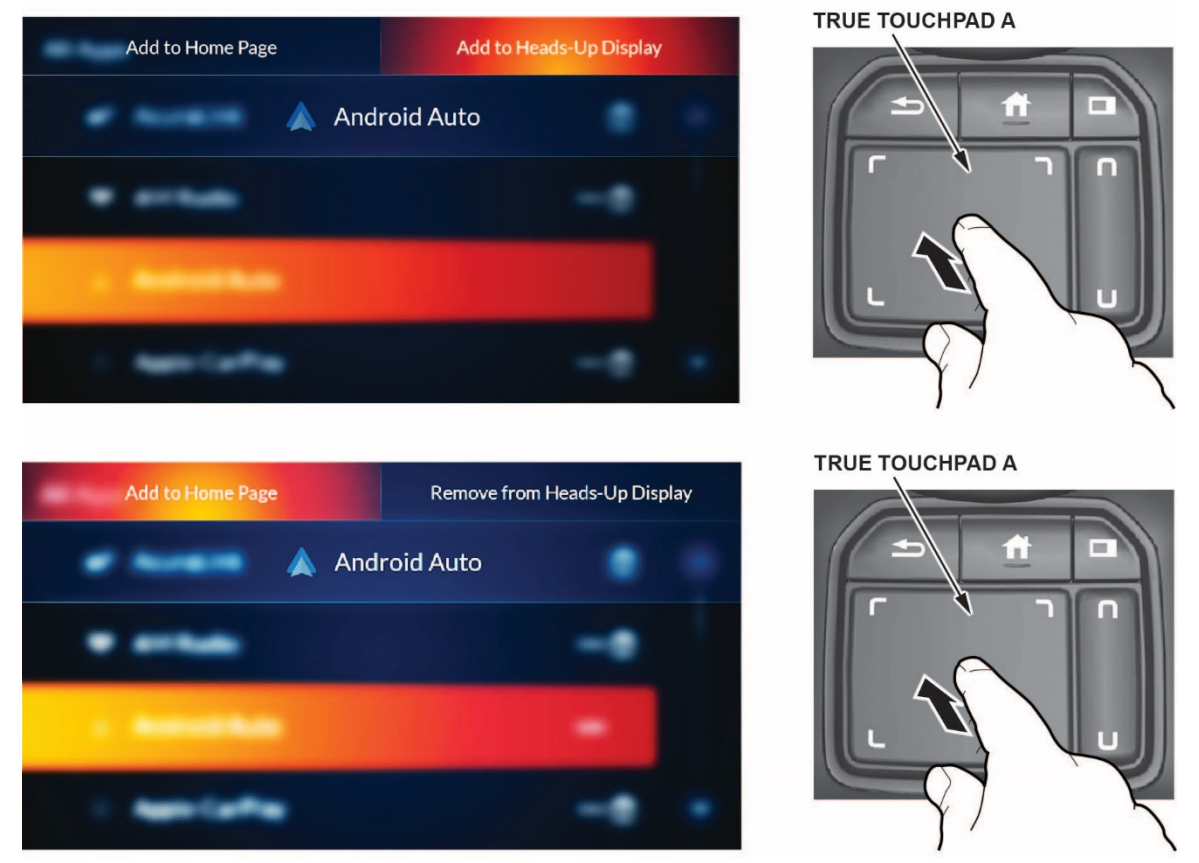

#### NOTE

The Home icon or HUD appears next to the app when the corresponding icon has been added to the Home page or Head-Up Display.

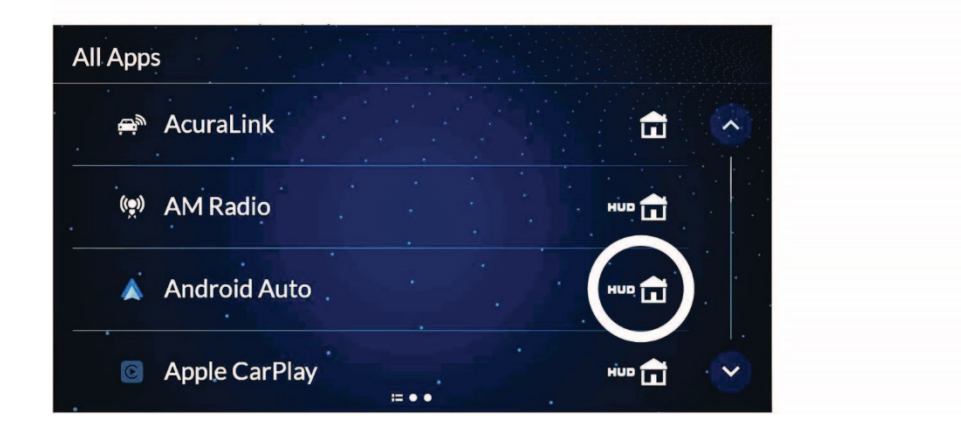

TO MOVE THE ANDROID AUTO APP ICON TO SHOW ON THE HOME PAGE.

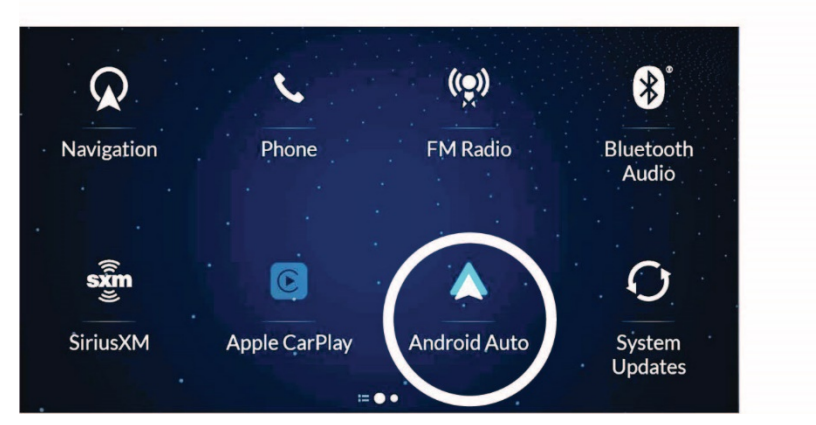

1. Go to the Android Auto icon, then press and hold True Touchpad A.

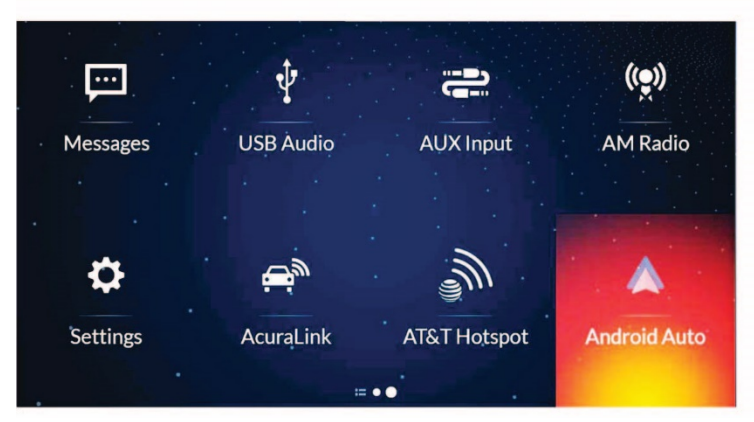

TRUE TOUCHPAD A

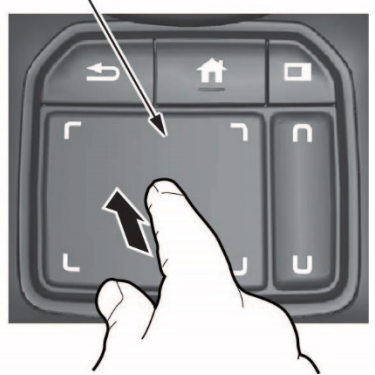

#### NOTE

The screen will change to the customization screen.

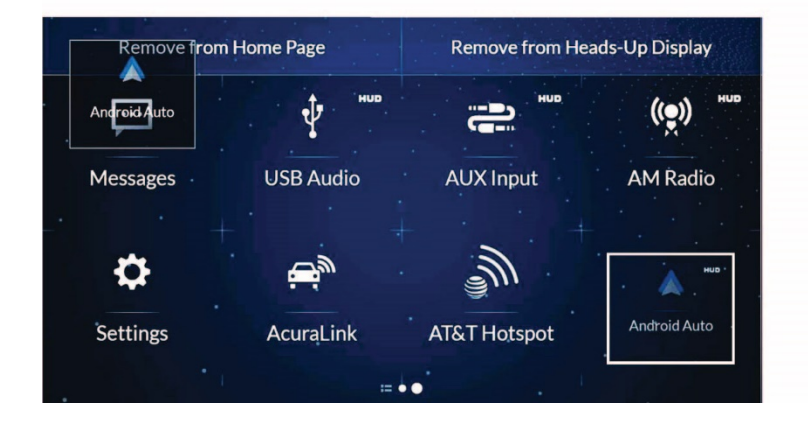

2. Drag the Android Auto icon to where you want it to be, then press and hold True Touchpad A.

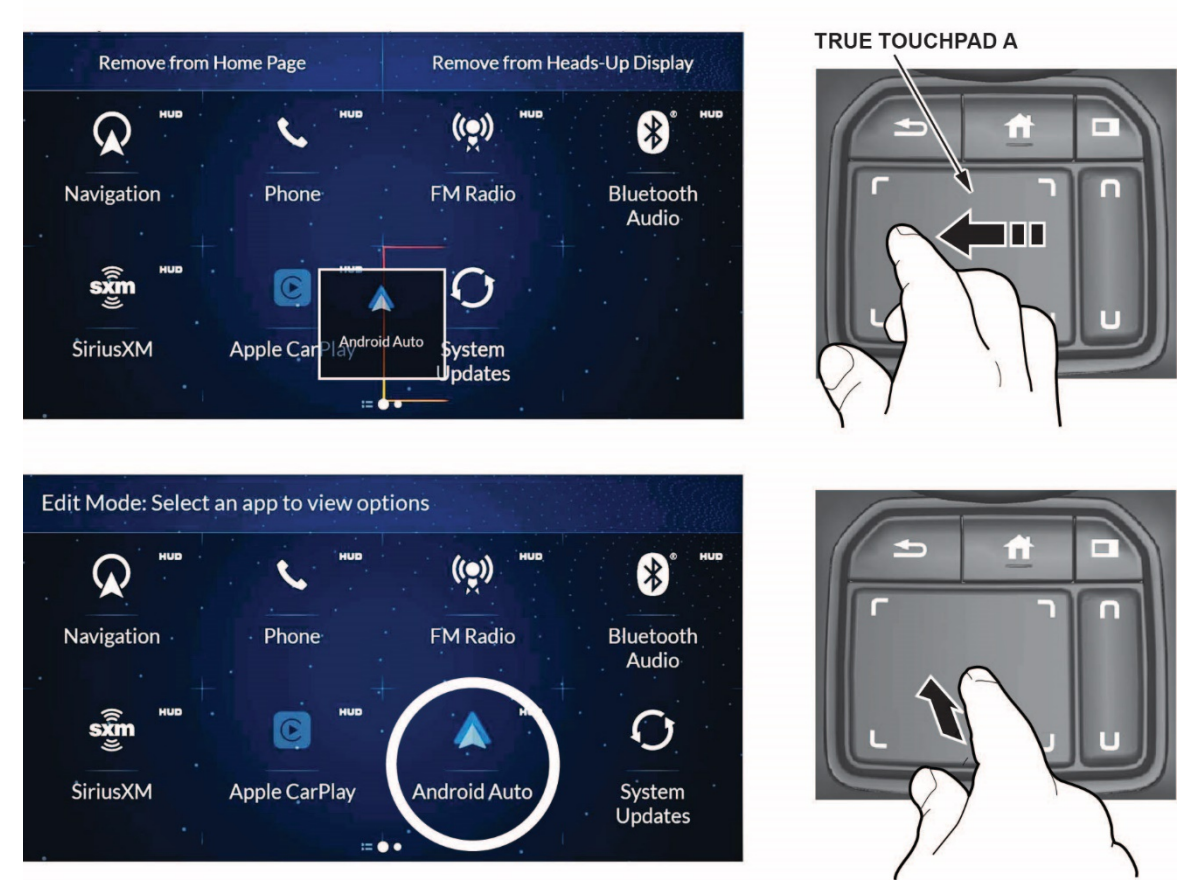

### NOTE

- The icon will be repositioned, and the screen will remain in the customization mode.
- After you drag the icon, keep your finger on True Touchpad A and press down. If you release your finger before pressing True Touchpad A, the icon will remain in its original place.
- If you want to reposition the icon on another page of the home screen, swipe True Touchpad A.
- 3. Press the Back button or the Home button to confirm the change.

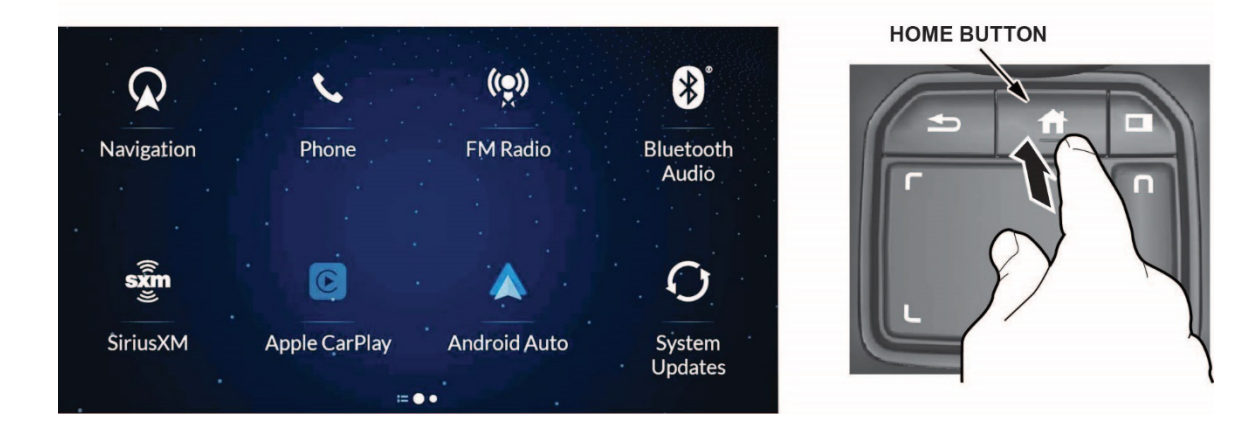